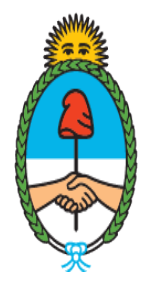

Ministerio de Seguridad **Argentina**  Dirección del Registro y Fiscalización de Precursores Químicos

# MODIFICACIÓN EN EL REGISTRO NACIONAL DE PRECURSORES QUÍMICOS

Alta o baja de domicilio de establecimiento

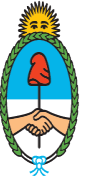

Ministerio de Seguridad **Argentina** 

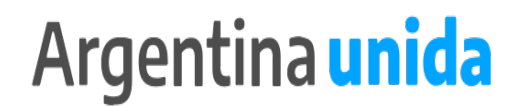

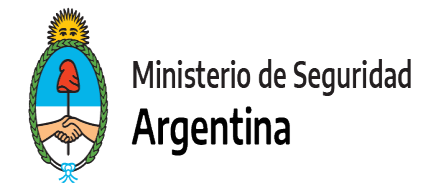

#### **CUESTIONES IMPORTANTES A CONSIDERAR**

Por medio de este trámite se podrá modificar o actualizar los datos declarados ante el Registro Nacional de Precursores Químicos.

Si te encontrás dentro de los plazos para presentar la Reinscripción, informá todas las modificaciones juntas en ese trámite.

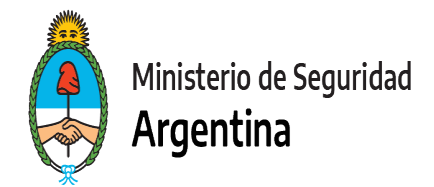

- 1- Ingresar a https://tramitesadistancia.gob.ar/
- 2- Seleccionar en el margen superior derecho la opción "AFIP"

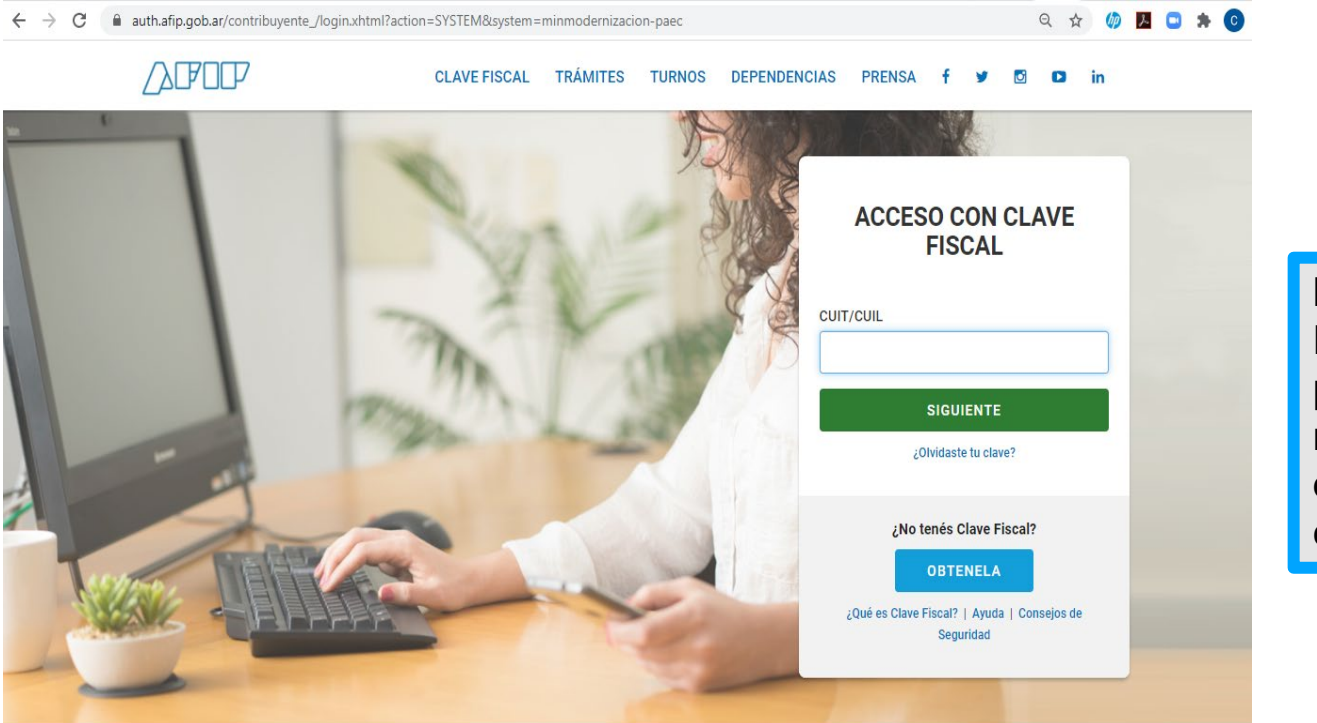

**IMPORTANTE!** El operador que presente los trámites mediante la plataforma, debe poseer como clave fiscal nivel 3.

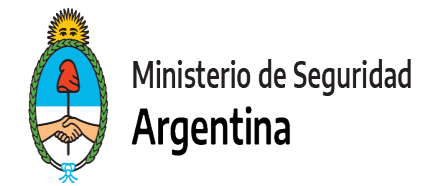

3- Seleccionamos la opción "INICIAR TRÁMITE"

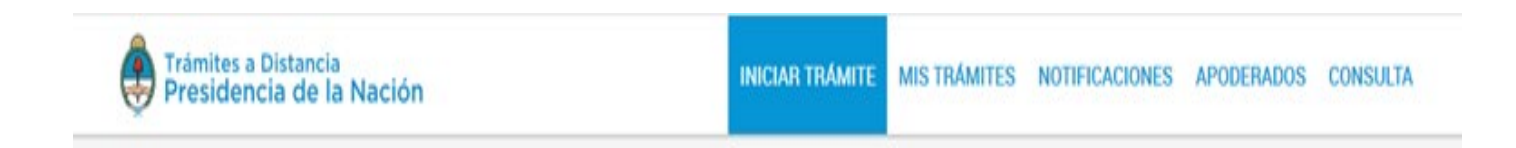

 4- En "Seleccione a quién representar" deberá elegir el nombre de la firma a quién representa en caso de ser apoderado o máxima autoridad de la misma. (Ver <u>"Cómo apoderar a una persona"</u>)
Para el caso de que sea unipersonal, seleccione su nombre.

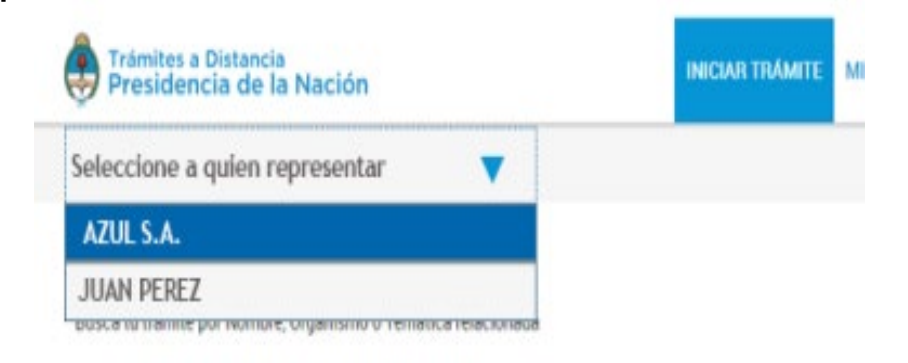

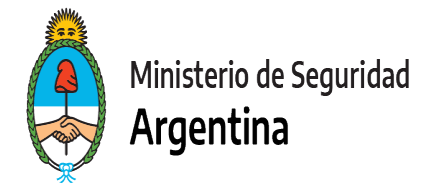

5- En la lupa escribimos la palabra "RENPRE", se desplegará una lista con los trámites disponibles. Seleccionamos, en este caso, el trámite señalado :

Busca tu trámite por Nombre, Organismo o Temática relacionada

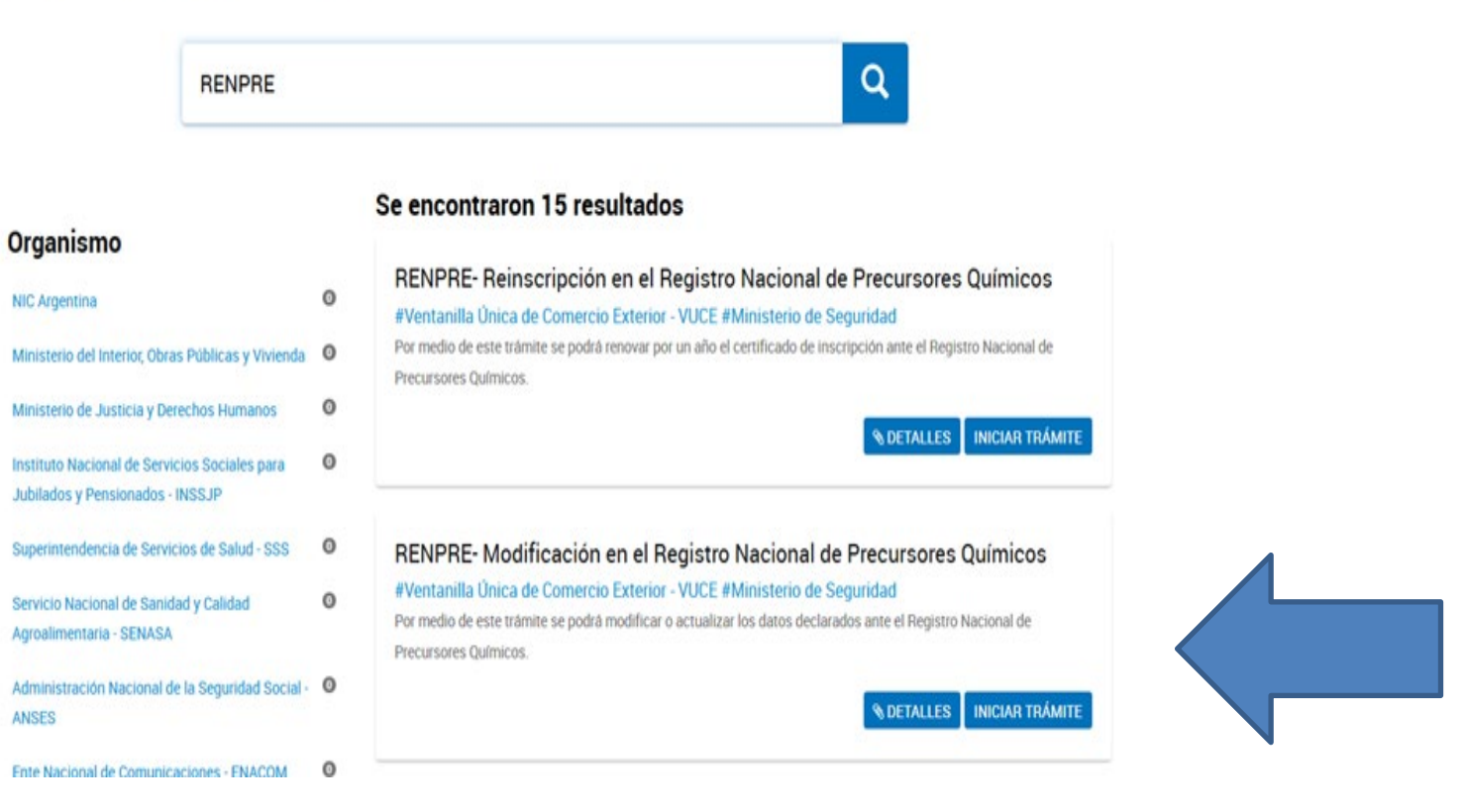

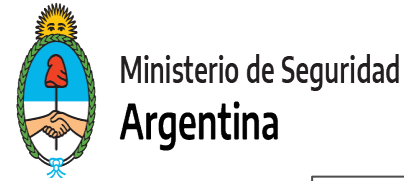

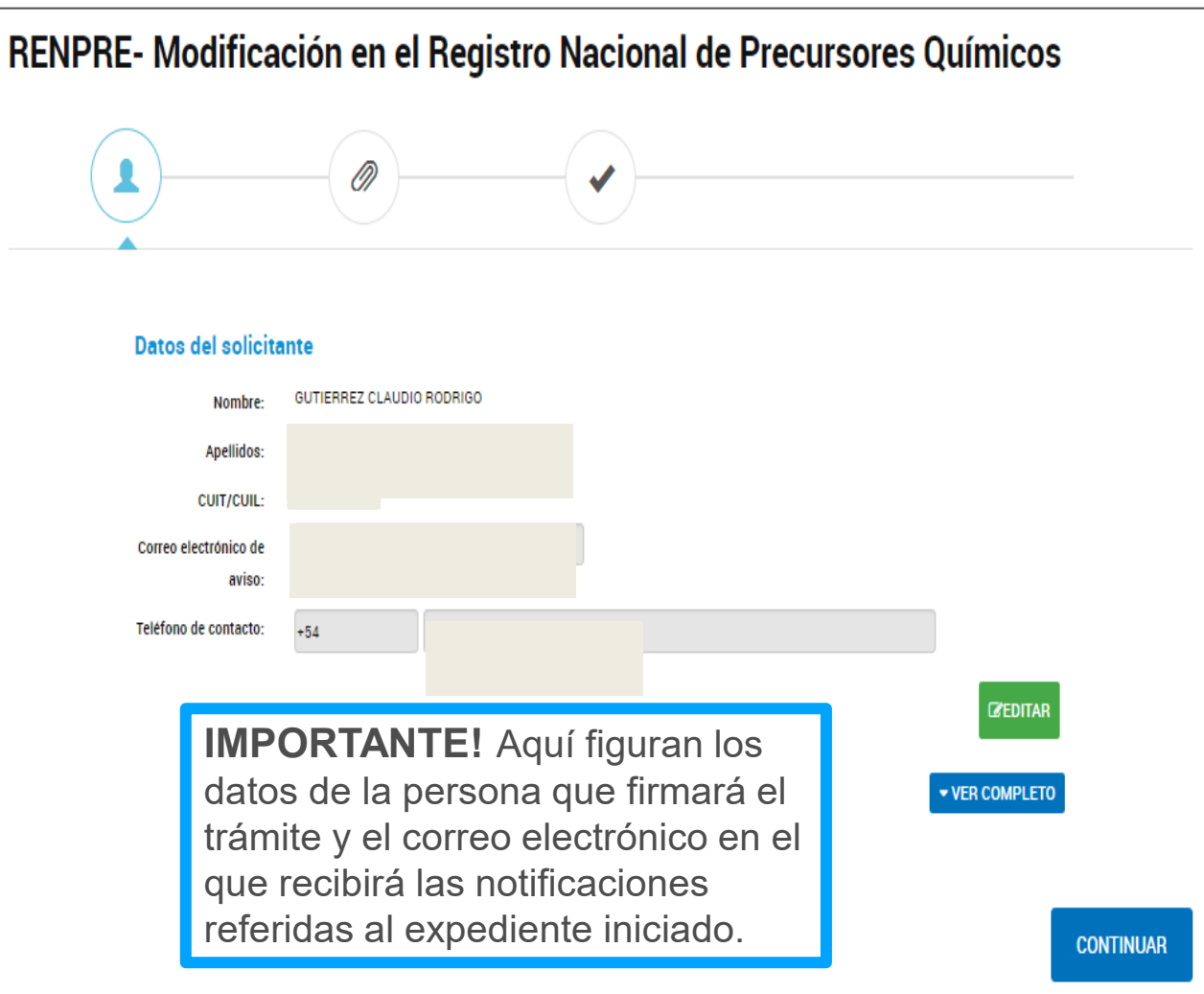

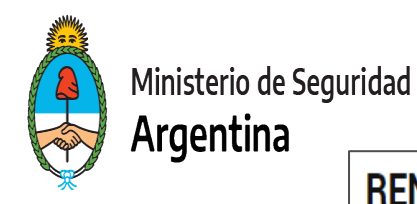

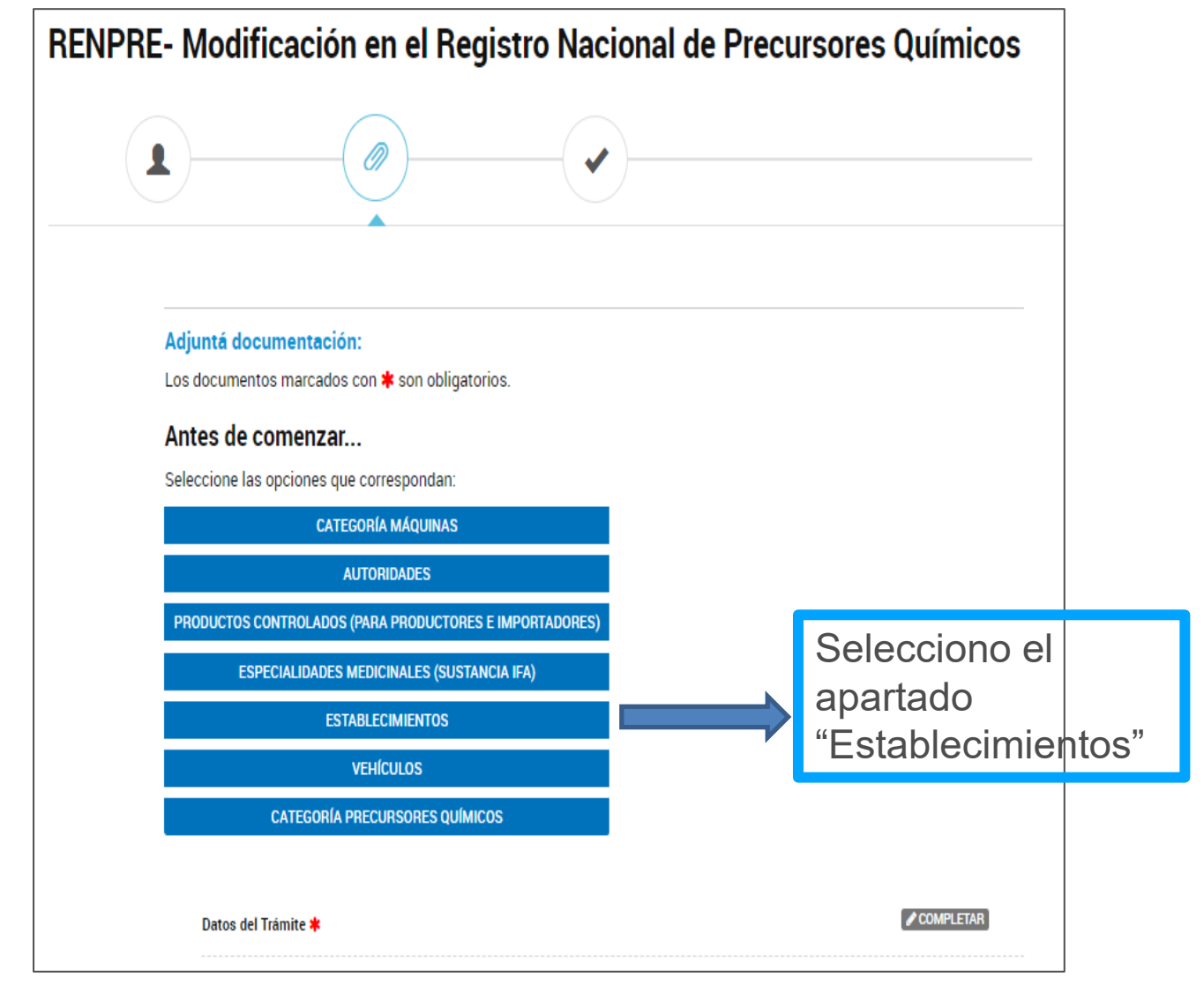

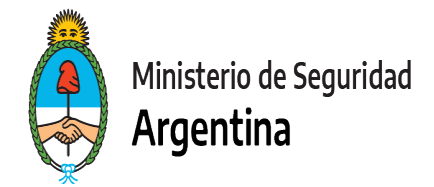

#### Los apartados a completar serán los siguientes:

| Datos del Trámite 🗰                           | COMPLETAR        | Completar                                                                          |
|-----------------------------------------------|------------------|------------------------------------------------------------------------------------|
| Formulario y Recibo de compra 🗱               | (% ADJUNTAR)     | Factura compra por<br>Arancel 04                                                   |
| Certificado anterior o Denuncia de extravio   | (Nadjuntar)      | Se <u>descarga</u> de la última<br>Inscripción,<br>Reinscripción o<br>Modificación |
| Documentación Opcional                        | <b>⊗ADJUNTAR</b> |                                                                                    |
| Nota aclaratoria de los cambios solicitados ≭ | (% ADJUNTAR)     | Indicar por Nota<br>membretada lo que<br>desee realizar                            |

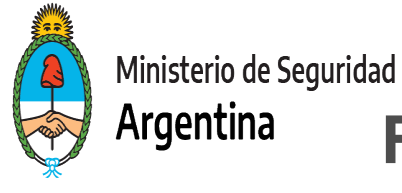

## FORMULARIO DATOS DEL TRÁMITE

| Datos del Trámite <b>*</b><br>Datos del Operador<br>Tipo de Persona<br>Actividad que desarrolla<br>¿Posee número RNPQ?<br>Teléfono N° | · · · · · · · · · · · · · · · · · · ·                                                                                                    | Jurídica privada: SA. SRL, SCS,<br>Cooperativas, UTE, etc<br>Jurídica púbica: Organismos públicos,<br>Iglesias católicas, Sociedad de Estado<br>Humana: Unipersonal | 3 |
|----------------------------------------------------------------------------------------------------|----------------------------------------------------------------------------------------------------|----------------------------------------------------------------------------------------------------|---|
| Correo electrónico                                                                                                    |                                                                                                    |                                                                                                    |   |
| Domicilio Social                                                                                                    |                                                                                                    |                                                                                                    |   |
| Calle y altura                                                                                                    |                                                                                                    |                                                                                                    |   |
| Piso                                                                                                    |                                                                                                    |                                                                                                    |   |
| Departamento                                                                                                    |                                                                                                    |                                                                                                    |   |
| Código postal                                                                                                    |                                                                                                    |                                                                                                    |   |
| Ubicación                                                                                                    | Provincia:<br>Departamento:<br>Localidad:                                                                                                    | ▼<br>▼<br>▼                                                                                                    |   |
| Me comprometo a presenta<br>vigencia expire durante el p<br>y condiciones de las subcal<br>mensuales permitidas por l                 | r la renovación de la documentación adjun<br>ariodo de mi inscripción. A su vez declaro h<br>egorías solicitadas, no excediéndome de l<br>as mismas | a en el presente tramite, cuya<br>Ja en el presente tramite, cuya<br>Jer leído y aceptado los términos<br>i sustancias y cantidades                                 |   |
| Leído                                                                                                    | CHADDAD                                                                                                    |                                                                                                    |   |

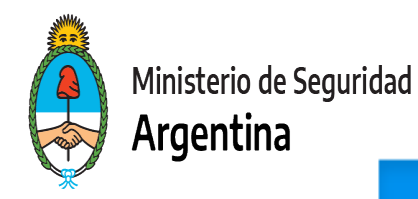

#### ESTABLECIMIENTOS 🗹

| 🕀 😑 Establecimientos        |               |  |
|-----------------------------|---------------|--|
| Calle y altura              |               |  |
| Piso                        |               |  |
| Departamento                |               |  |
| Código postal               |               |  |
|                             | Provincia:    |  |
| Ubicación                   | Departamento: |  |
|                             | Localidad:    |  |
| Tipo de Habilitación        | ▼             |  |
| Destino del Establecimiento | •             |  |
|                             | GUARDAR       |  |

Al seleccionar la opción **"ESTABLECIMIENTOS"** se habilita el formulario para completar los datos relativos a los domicilios de establecimiento (puede agregar tildando el +). Las direcciones deben ser transcriptas tal como surgen de las habilitaciones municipales. Aquí no debe informar el domicilio social

IMPORTANTE! Informar todos los domicilios en los que haya existencia de sustancias químicas, productos controlados y/o máquinas. Acompañar las habilitaciones municipales correspondientes.

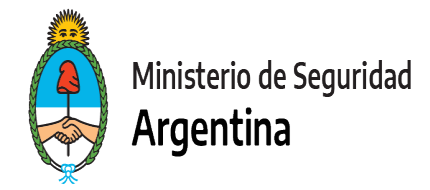

## PARA FINALIZAR

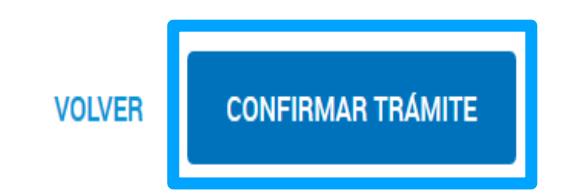

Para generar el trámite, luego de completar y guardar todos los formularios, y de adjuntar la documentación solicitada, conforme las características de cada operador, confirmar haciendo click en el botón "CONFIRMAR TRÁMITE". El mismo impactará en el buzón del Registro, para su posterior análisis.

# **MUCHAS GRACIAS**

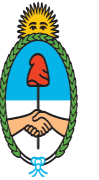

Ministerio de Seguridad **Argentina** 

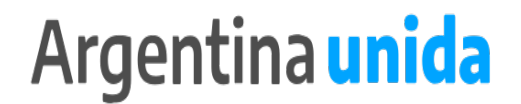